# Ingenico iCT250 Future Proof Terminal Merchant Manual for CPTU02 Application

JULY 2013

CHASE **(**) Paymentech CHASE PAYMENTECH SOLUTIONS MAKES NO WARRANTY OF ANY KIND, EITHER EXPRESSED OR IMPLIED, WITH REGARD TO THIS MATERIAL, INCLUDING, BUT NOT LIMITED TO, THE IMPLIED WARRANTIES OF MERCHANTABILITY AND FITNESS FOR ANY PARTICULAR PURPOSE.

Chase Paymentech Solutions shall not be liable for errors contained herein or for incidental consequential damages in connection with the furnishing, performance, or use of this material. The information contained in this document is subject to change without notice.

Unless specifically noted, all company and/or product names, street addresses, telephone numbers, and persons referred to within this document, either as a whole or in part, are completely fictional and are designed solely as examples to illustrate the text.

This document contains proprietary information, which is protected by copyright. All rights are reserved. No part of this document may be photocopied, reproduced, or translated to another language without the prior written consent of Chase Paymentech Solutions.

Copyright © 2001-2013, Chase Paymentech Solutions, LLC

Chase Paymentech Solutions, LLC 14221 Dallas Parkway, Building Two Dallas, Texas 75254 (800) 824-4313

#### DISCLAIMER STATEMENT

The information described in this document is believed to be accurate and reliable. Much care has been taken in its preparation, however, no responsibility, financial or otherwise, is accepted for any consequences arising out of the use or misuse of this material.

# Installation

#### Unpacking the Terminal

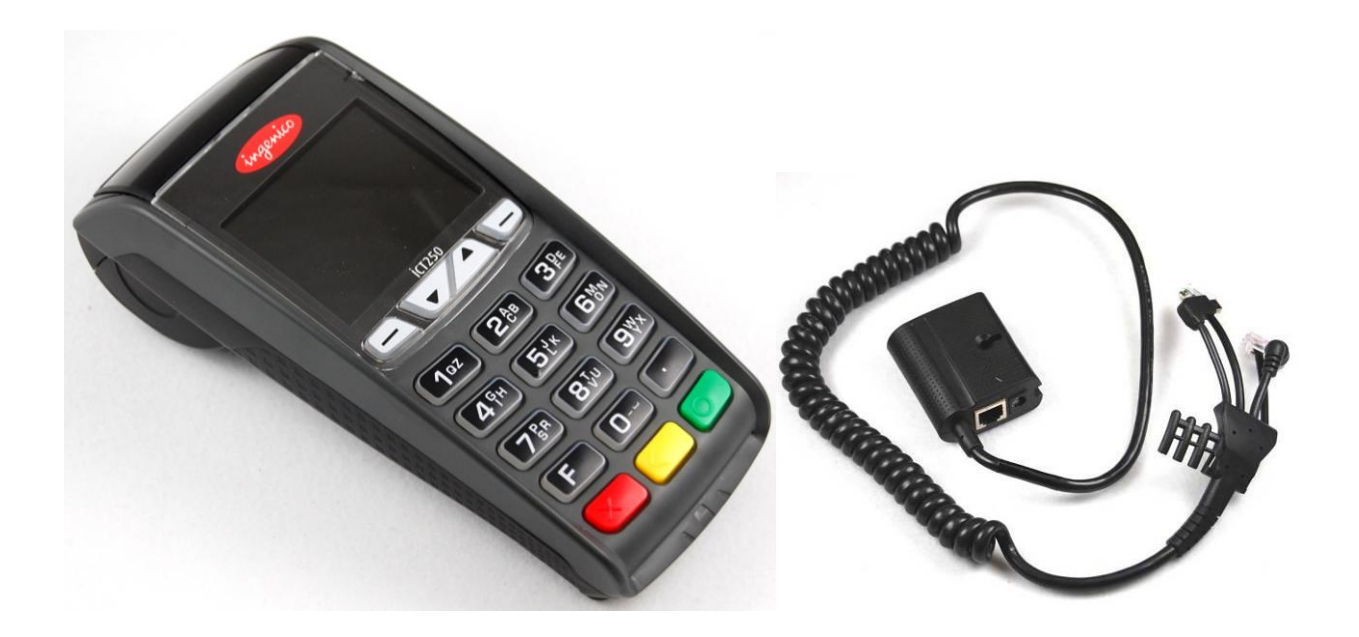

The iCT250 Terminal is shipped with the following items:

- iCT250 Terminal
- Paper roll
- Magic Box with attached cables
- Telephone cable
- 2 Piece power adapter with power cord
- An Ingenico installation guide

#### **Connecting Power & Comms (Magic Box)**

#### 1. Opening the Cable Cover

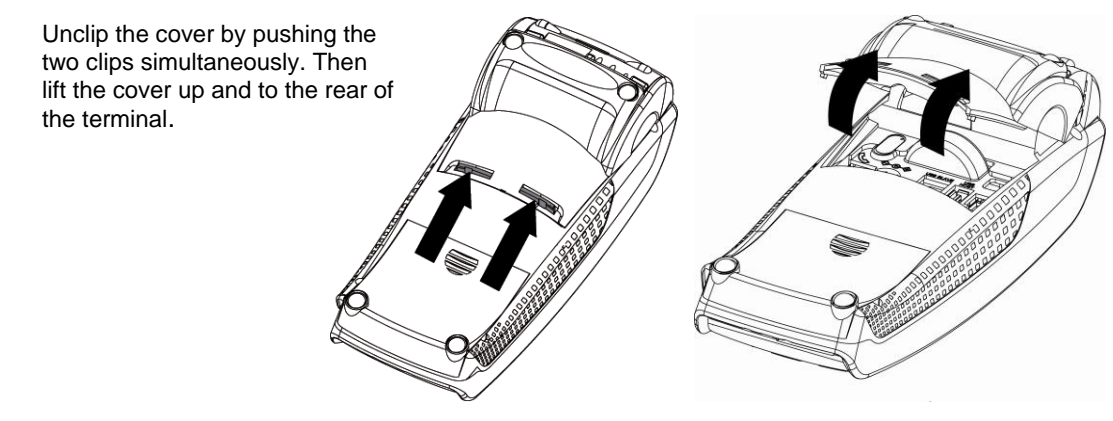

#### 2. Connect the Magic Box to the Terminal

Attach the cable from the Magic Box to the comm ports located at the bottom of the device. Replace the cable cover once connections are in place.

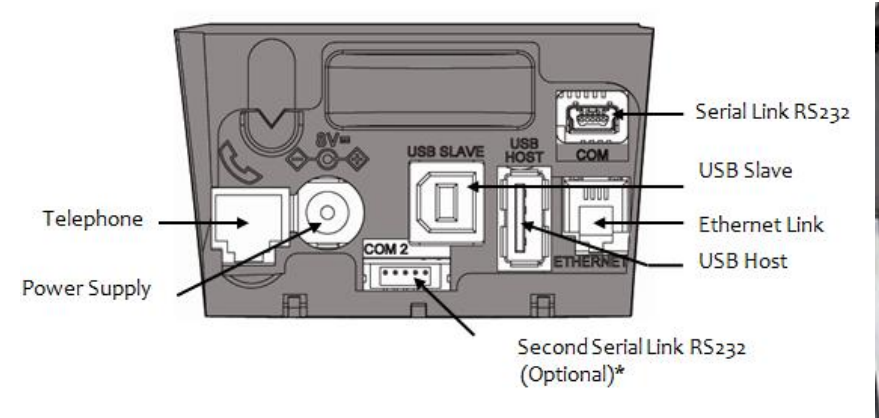

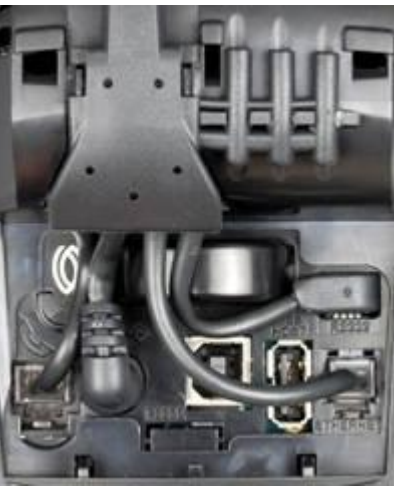

#### 3. Connect Power, Phone, and Internet Cables

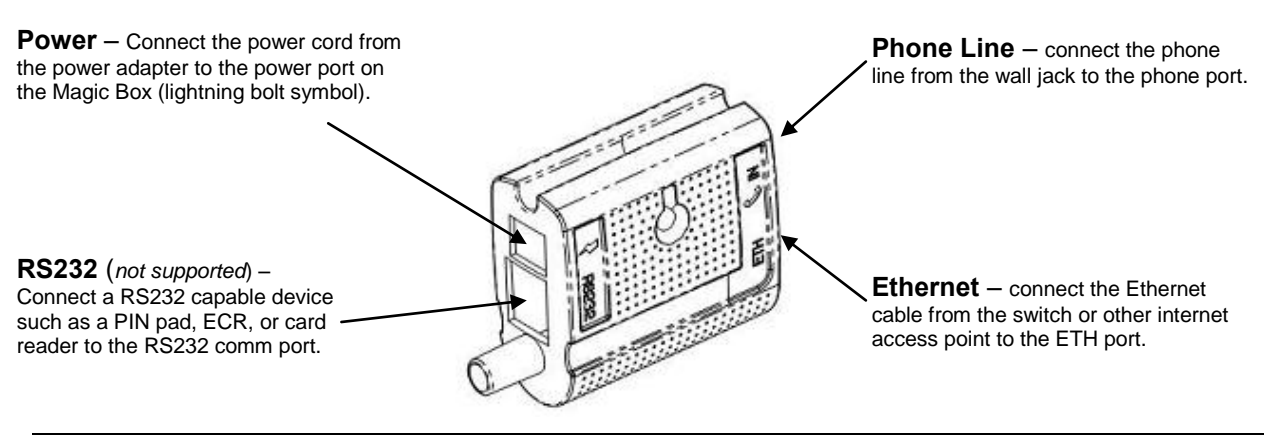

*Ingenico Telium CPTU02 User Manual* CONFIDENTIAL – Chase Paymentech Solutions, LLC - CONFIDENTIAL

#### 4. Securing the Magic Box

Securing the Magic Box in a nearby location will reduce stress on the device and cable, prevent unintentional disconnection, and organize the work area. Below are some examples of ways to secure the Magic Box.

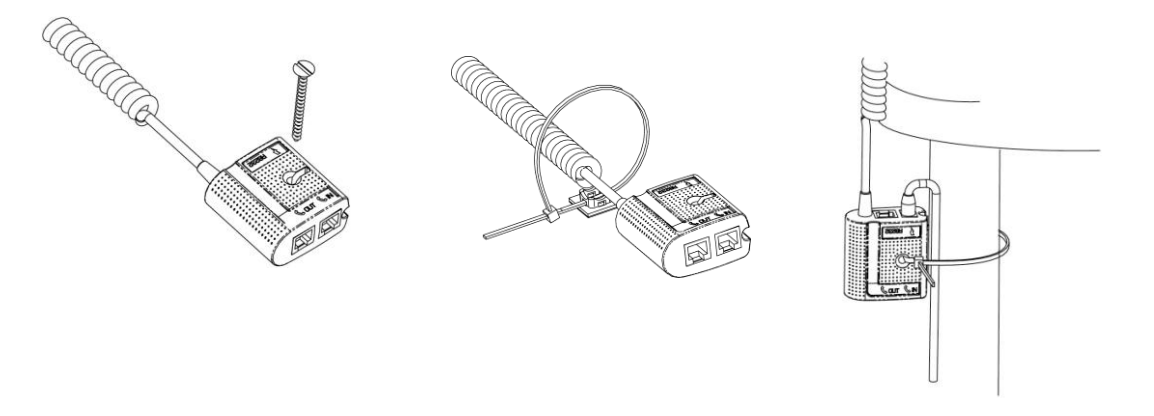

Note: Secure the Magic Box in a location which is accessible for future troubleshooting

5. Connect the power adapter to a nearby outlet

#### Connecting a PIN pad

The iPP320 and iPP220 PIN pads are available as a customer facing PIN entry and/or card reader device. Both the iPP320 and iPP220 connect to the USB port on the bottom of the terminal.

**WARNING**: Unplug the power from the terminal before connecting a PIN pad.

- 1. Open the Cable Cover (see above)
- 2. Connect the USB PIN pad cable

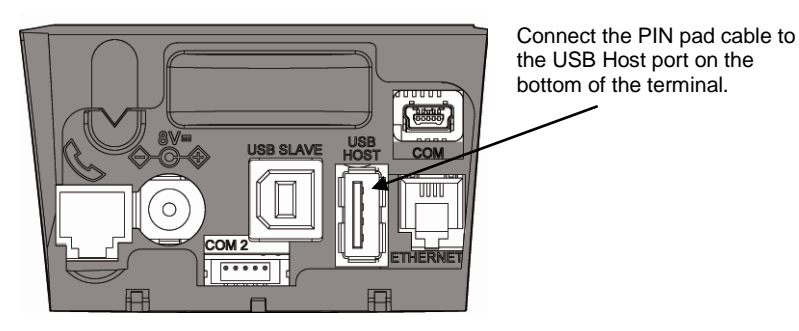

3. Remove one of the caps from the Magic Box cable to insert to accommodate the additional PIN pad cable.

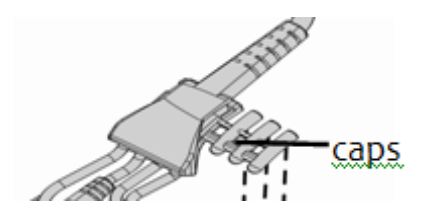

\*With the power disconnected, use scissors to remove one of the rubber 'caps' from the Magic Box

4. Reattach the cable cover and reconnect the power to the device.

#### iCT220 Example

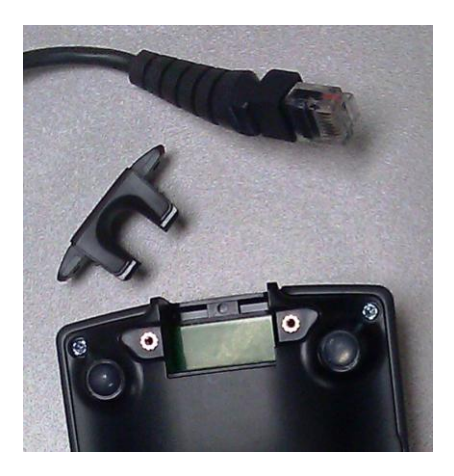

iCT320 Example

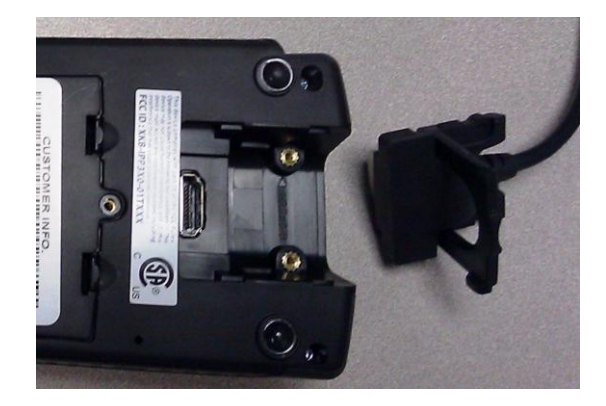

#### **Installing Paper**

Open the paper compartment by lifting the paper cover on the rear of the terminal. Place the roll of paper in the compartment with a small amount of paper pulled out of the compartment, then close the paper cover lid. Note: Press and hold the yellow [<] key to feed paper.

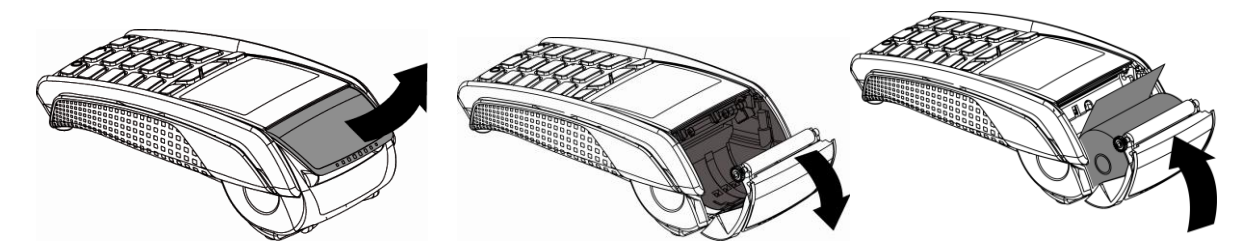

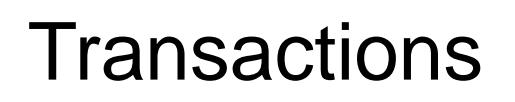

# 7

# **Transaction Overview**

Every transaction (Sale, Refund, Void) may or may not present prompts the same depending on the terminal settings, the industry setting (retail vs restaurant), the card being presented, or the method by which the card was entered.

Below outlines the prompts that could be presented to a user. Each prompt below is shown as it would on the terminal "Display" with the expected "Action" a user should expect to take. Also provided is "Why?" the prompt is being presented. The information contained in the "Setting" column is so the Help Desk can reference the information during a software download.

| Display                            |                                                           | Action                                                                                                    | Why?                                 | Setting               |
|------------------------------------|-----------------------------------------------------------|----------------------------------------------------------------------------------------------------|--------------------------------------|-----------------------|
| ldle Menu / Screen Saver           |                                                           | Swipe the card or press [0] to initiate a sale.                                                                                                    | N/A                                  | N/A                   |
| 1 – Credit<br>2 – Debit<br>3 – EBT |                                                           | Press [1] for a credit transaction.<br>Press [2] for a debit transaction.<br>Press [3] for an EBT transaction.                                               | EBT is Enabled                       | N/A                   |
|                                    | 1 – Credit<br>2 – Debit                                   | Select the card type for this transaction. Press [1] for Credit or press [2] for Debit.                                                                      | EBT is Disabled                      | N/A                   |
|                                    | 1 – Food Stamp<br>2 – Cash Benefit<br>3 – Balance Inquiry | Select the EBT transaction type. Press [1] for Food Stamp,<br>press [2] for Cash Benefit, or press [3] for a balance inquiry.                                | EBT was selected                     | EBT                   |
|                                    | Enter Supervisor<br>Password                              | Key the Supervisor/Manager/Clerk Password and press<br>[Enter].                                                                                              | Password is required.                | PWSALE                |
|                                    | Enter Customer<br>Ref #                                   | Key the customer reference number and press [Enter].                                                                                                    | Optional Prompt                      | CUSTRN                |
|                                    | Enter Clerk/Server ID                                     | Key the Clerk/Server ID and press [Enter].                                                                                                    | Clerks/Servers are enabled           | CLKPROMPT             |
|                                    | Add Clerk ID<br>= X?<br>Yes No                            | A new clerk/server ID was entered. Press the far left hot<br>key [F1] for yes to add the ID or press the far right hot key<br>[F4] for no to reenter the ID. | A new clerk was<br>entered.          | AUTOADDCLERK          |
|                                    | Enter Clerk<br>Name                                       | A new clerk/server ID was entered, key a name to associate with the ID and press [Enter].                                                                    | A new clerk was<br>entered           | AUTOADDCLERK          |
|                                    | Enter Table No.                                           | Key the Table number and press [Enter].                                                                                                    | Restaurant and<br>Table # is enabled | TABLE                 |
|                                    | Enter Invoice<br>Number                                   | Key the invoice number and press [Enter].                                                                                                    | Invoice numbers are enabled          | INVOICE<br>INVOICEKEY |
|                                    | Enter Sale<br>Amount                                      | Key the sale amount and press [Enter].                                                                                                    | N/A                                  | N/A                   |
|                                    | Pass Terminal<br>To Customer                              | Pass the terminal to customer for card entry.                                                                                                    | EMV or Pass<br>Terminal is enabled   | PASSTERMINAL          |

|    | Display                                                | Action                                                                                                    | Why?                                              | Setting                    |
|----|--------------------------------------------------------|----------------------------------------------------------------------------------------------------|---------------------------------------------------|----------------------------|
| Sw | vipe / Insert / Tap / Key                              | Swipe, insert, tap, or key the card on the terminal.                                                                                                    | N/A                                               | N/A                        |
|    | AmEx Corporate<br>Card?<br>Yes No                      | Confirm whether the Amex card is a corporate card or not.<br>Press the far left hot key [F1] for Yes or press the far right<br>hot key [F4] for no.                                           | Amex Corp card was swiped                         | AXPROMPT                   |
|    | CASH BACK?<br>Yes No                                   | The customer is prompted for cash back. Press the far left<br>hot key [F1] for Yes or press the far right hot key [F4] for<br>no.                                                             | Customer Prompt                                   | CASHBACK                   |
|    | 1 - \$XX.XX<br>2 - \$XX.XX<br>3 - \$XX.XX<br>4 - Other | Select a cash back amount by pressing [1], [2], or [3]. Press<br>[4] to enter another amount.                                                                                                 | Customer Prompt                                   | CASHBACKAMT1-3             |
|    | Enter CASH BACK<br>Amount<br>\$0.00                    | Key the cash back amount desired and press [Enter].                                                                                                    | Customer Prompt<br>customer selected<br>'4-Other' | N/A                        |
|    | Sale\$XX.XXCASH BACK\$XX.XXTotal\$XX.XXAcceptChange    | Confirm the Sale and Cash Back amounts. Press the far left<br>hot key [F1] to accept or press the far right hot key [F4] for<br>change the amount.                                            | Customer must<br>confirm the new<br>total.        | N/A                        |
|    | Tip Required?<br>Yes No                                | The customer is prompted to enter a tip. Press the far left<br>hot key [F1] for Yes or press the far right hot key [F4] for<br>no.                                                            | Customer Prompt                                   | TIP                        |
|    | Choose Tip Amount?<br>XX% XX% Other                    | The customer is prompted to enter a tip amount. Press the far left hot key [F1] for tip option 1, press the center hot key [F2], or press the far right hot key [F4] to enter another amount. | Customer Prompt                                   | TIP                        |
|    | Pass Terminal<br>To Merchant                           | Customer passes the terminal to the merchant to complete the transaction.                                                                                                    | Customer prompts<br>are completed                 | PASSTERMINAL               |
|    | Pass Terminal<br>To Merchant<br>Do Not Remove Card     | Customer hands the terminal to the merchant with the card still inserted.                                                                                                    | EMV Chip<br>transaction in<br>progress            | N/A                        |
|    | Enter V-CODE:                                          | Key the V-Code from the card and press [Enter].                                                                                                    | Manually Entered<br>Card                          | N/A                        |
|    | Card Present?<br>Yes No                                | Confirm if card is present. Press the far left hot key [F1] for<br>Yes or press the far right hot key [F4] for no.                                                                            | Manually Entered<br>Card                          | N/A                        |
|    | 1 – Mail Order<br>2 – Phone Order<br>3 – eCommerce     | Press [1] for a Mail Order sale<br>Press [2] for a Phone Order sale.<br>Press [3] for an eCommerce sale.                                                                                      | Manually Entered<br>Card – Not Present            | МОТО                       |
|    | Software?<br>Yes No                                    | Confirm the order is generate over other software. Press<br>the far left hot key [F1] for Yes or press the far right hot key<br>[F4] for no.                                                  | eCommerce was selected                            | ECOMM                      |
|    | Enter Order Number                                     | Key the order number and press [Enter].                                                                                                    | Mail Order                                        | N/A                        |
|    | Enter Ship-to<br>Postal/Zip Code                       | Key the shipping Zip Code and press [Enter].                                                                                                    | Amex Purchase card transaction                    | N/A                        |
|    | Enter Expiration<br>Date MMYY                          | Key the card expiration date and press [Enter].                                                                                                    | Manually Entered<br>Card                          | N/A                        |
|    | Enter<br>ZIP/Postal Code                               | Key the cardholder ZIP code and press [Enter].                                                                                                    | Manually Entered<br>Card – Not Present            | PCODEONSWIPE<br>BIN RANGES |

| Display                        |                                                             | Action                                                                                                    | Why?                                                        | Setting |
|--------------------------------|-------------------------------------------------------------|----------------------------------------------------------------------------------------------------|-------------------------------------------------------------|---------|
|                                | Enter Transaction<br>Ref #                                  | Key the Gift Card Transaction reference number and press [Enter].                                                                                           | Gift Card<br>Transaction # is<br>enabled                    | GCTRN   |
|                                | Enter Last 4<br>Digits of Card #                            | Key the last four digits of the card and press [Enter].                                                                                                    | Card verification for<br>Fraud control is<br>enabled.       | FRAUD   |
| Dialing/Connecting             |                                                             | Terminal connects to host. No action                                                                                                    | N/A                                                         | N/A     |
|                                | Enter Customer<br>PO Number                                 | Key the customer purchase order (PO) number and press<br>[Enter].<br>Note: This appears prior to Dial/Connecting during Amex<br>Purchase card transactions. | Commercial or<br>Purchase Card                              | N/A     |
|                                | Enter<br>Tax Amount<br>\$0.00                               | Key the Tax amount included in the sales total and press<br>[Enter].                                                                                        | Commercial or<br>Purchase Card                              | N/A     |
|                                | Tax Exempt?<br>Yes No                                       | Key the Tax amount included in the sales total and press<br>[Enter].                                                                                        | Commercial or<br>Purchase Card                              | N/A     |
| Approved 123456<br>Press Enter |                                                             | Receipt prints and approval is displayed. Press<br>[Enter] to print the Customer copy.                                                                      | N/A                                                         | N/A     |
|                                | Approved:<br>\$XX.XX<br>AMOUNT DUE<br>\$X.XX<br>Press Enter | The transaction amount was partially approved. Confirm the amount due and press [Enter].                                                                    | Only a portion of<br>the transaction total<br>was approved. | N/A     |

.

# Sale

#### Sale

| Display                        | Action                                                                              |
|--------------------------------|-------------------------------------------------------------------------------------|
| Idle Menu / Screen Saver       | Swipe the card or press [0] to initiate a sale.                                     |
| 1 – Credit                     | Press [1] for a credit transaction.                                                 |
| 2 – Debit                      | Press [2] for a debit transaction.                                                  |
| 3 – EBT                        | Press [3] for an EBT transaction.                                                   |
| Enter Sale                     | Key the amount of the sale and press [Enter].                                       |
| Amount                         | Note: For Comm cards – Tax should be already included in the sale amount            |
| \$0.00                         | entered.                                                                            |
| Swipe / Insert / Tap / Key     | Swipe, insert, tap, or key the card on the terminal.                                |
| )))                            |                                                                                     |
| Dialing/Connecting             | Terminal connects to host. No action                                                |
| Approved 123456<br>Press Enter | Receipt prints and approval is displayed. Press [Enter] to print the Customer copy. |

# Sale (Chip Card)

.

| Display                                            | Action                                                                                                    |
|----------------------------------------------------|----------------------------------------------------------------------------------------------------|
| Idle Menu / Screen Saver                           | Press [0] to initiate a sale.                                                                                                    |
| 1 – Credit<br>2 – Debit<br>3 – EBT                 | Press [1] for a credit transaction.                                                                                                   |
| Enter Sale<br>Amount<br>\$0.00                     | Key the amount of the sale and press [Enter].<br>Note: For Comm cards – Tax should be already included in the sale amount<br>entered. |
| Pass Terminal<br>To Customer                       | Hand the terminal to the customer for card entry.                                                                                     |
| Swipe / Insert / Tap / Key                         | Customer will insert their card.                                                                                                    |
| Visa Credit<br>Selected<br>Verifying Card          | The card and terminal validate.                                                                                                    |
| Confirm Amount<br>\$XX.XX<br>Yes No                | The customer is prompted to confirm the sale amount. Press the far left hot key [F1] for Yes, or the far right hot key [F4] for No.   |
| Enter PIN                                          | The customer enters their PIN and presses [Enter].                                                                                    |
| Pass Terminal<br>To Merchant<br>Do Not Remove Card | Customer hands the terminal to the merchant with the card still inserted.                                                             |
| Dialing/Connecting                                 | Terminal connects to host. No action                                                                                                  |
| Approved 123456<br>Press Enter                     | Receipt prints and approval is displayed. Press [Enter] to print the customer copy.                                                   |
| INSTRUCT CUSTOMER<br>TO REMOVE CARD                | The card can now be removed from the terminal.                                                                                        |

#### Return

| Display                    | Action                                                                                |
|----------------------------|---------------------------------------------------------------------------------------|
|                            | Press [1] to initiate a Return.                                                       |
| Idle Menu / Screen Saver   |                                                                                       |
| Enter [TYPE] Password      | Key the appropriate password and press [Enter].                                       |
| 1 – Credit                 | Press [1] for a credit transaction.                                                   |
| 2 – Debit                  | Press [2] for a debit transaction.                                                    |
| 3 – EBT                    | Press [3] for an EBT transaction.                                                     |
| Enter Sale                 | Key the amount of the return and press [Enter].                                       |
| Amount                     |                                                                                       |
| \$0.00                     |                                                                                       |
| Swipe / Insert / Tap / Key | Swipe, insert, tap, or key the card on the terminal.                                  |
| )))\$                      |                                                                                       |
| Captured                   | The receipt prints and the transaction is stored in the batch. Press [Enter] to print |
|                            | the customer copy.                                                                    |
| Press Enter                |                                                                                       |

### Void

| Display                                                           | Action                                                                                                    |
|-------------------------------------------------------------------|----------------------------------------------------------------------------------------------------|
| Idle Menu / Screen Saver                                          | Retail: Press [2] to initiate a void.<br>Restaurant: Press [3] to initiate a void.                                                                                                    |
| Void Pre-Auth<br>Yes No                                           | Press the far left hot key [F1] for Yes to void an open pre-auth, or the far right hot key [F4] for No.<br>Note: This prompt appears even when there are no open pre-auth transactions.                                                          |
| 1 – All<br>2 – Reference #<br>3 – Clerk/Server #<br>4 – Invoice # | Press [1] to search all the transactions in the batch.<br>Press [2] to search transactions by the reference number.<br>Press [3] to search transactions by the clerk/server number.<br>Press [4] to search transactions by the invoice number.   |
| 5 – Account #<br>6 – Cust PO#<br>7 – RRN<br>8 – Approval Code     | Press [5] to search transactions by the last 4 digits of the card number.<br>Press [6] to search transactions by the PO number.<br>Press [7] to search transactions by the RRN number.<br>Press [8] to search transactions by the Approval code. |
| Enter Reference<br>Number                                         | Key the desired reference number and press [Enter].                                                                                                    |
| Enter Clerk ID                                                    | Key the clerk/server ID and press [Enter].                                                                                                    |
| Enter Invoice<br>Number                                           | Key the desired invoice number and press [Enter].                                                                                                    |
| Enter Last 4<br>Digits of Card #<br>or Swipe Card                 | Key the last 4 digits or swipe the card and press [Enter].                                                                                                    |
| Enter Customer<br>PO Number                                       | Key the Purchase Order number and press [Enter].                                                                                                    |
| Enter RRN                                                         | Key the desired transaction RRN number and press [Enter].                                                                                                    |
| Enter Approval<br>Code                                            | Key the transaction Approval code and press [Enter].                                                                                                    |

| Display            |              | Action                                                                               |
|--------------------|--------------|--------------------------------------------------------------------------------------|
| Acct: 5454         | Ref:1        | Review the transaction to delete. Use the scroll keys to page to each transactions.  |
|                    | Auth: 123456 | Press the far right hot key [F4] to select the transaction to void.                  |
| TR: Credit Sale    |              |                                                                                      |
| Total: XX.XX       |              |                                                                                      |
| 1/4                | . Select     |                                                                                      |
| Confirm Void       |              | Confirm the amount to be voided. Press the far left hot key [F1] for Yes, or the far |
| \$XX.XX            |              | right hot key [F4] for No.                                                           |
| Yes No             |              |                                                                                      |
| Dialing/Connecting |              | Terminal connects to host. No action                                                 |
| Approved 123456    |              | Receipt prints and approval is displayed. Press [Enter] to print the customer copy.  |
|                    |              |                                                                                      |
| Press Enter        |              |                                                                                      |

# Force / Pre-Auth Completion

| Display                        | Action                                                                                                    |
|--------------------------------|----------------------------------------------------------------------------------------------------|
| Idle Menu / Screen Saver       | Retail: Press [3] to initiate a force transaction.<br>Restaurant: Press [4] to initiate a force transaction. |
|                                |                                                                                                    |
| 1 – Credit                     | Press [1] to force a credit transaction.                                                                     |
| 3 – EBT                        | Press [2] to run a pre-auth completion.<br>Press [3] to process an EBT transaction.                          |
| 1 – All                        | Press [1] to search all the Pre-Auth transactions in the batch.                                              |
| 2 – Reference #<br>3 – Clerk # | Press [2] to search Pre-Auth transactions by the reference number.                                           |
| 4 – Invoice #                  | Press [4] to search Pre-Auth transactions by the invoice number.                                             |
| Acct: 5454 Ref:1               | Review the transaction to delete. Use the scroll keys to page to each transactions.                          |
| Auth: 123456                   | Press the far right hot key [F4] to select the transaction to void.                                          |
| TR: Credit Sale                |                                                                                                    |
| 1/4 I Select                   |                                                                                                    |
| Confirm Sale                   | Confirm the amount to be voided. Press the far left hot key [F1] to accept the                               |
| Amount                         | original Pre-Auth amount, or the far right hot key [F4] for to change the amount.                            |
| \$XX.XX<br>Accept Change       |                                                                                                    |
| Enter Sale                     | Key the sale amount and press [Enter]                                                                        |
| Amount                         |                                                                                                    |
| \$0.00                         |                                                                                                    |
| Swipe / Insert / Tap / Key     | Swipe, insert, tap, or key the card on the terminal.                                                         |
| )))È                           |                                                                                                    |
| Enter Approval                 | Key the approval code and press [Enter].                                                                     |
| Code                           | Note: not required on pre-auth completion.                                                                   |
| Captured                       | The receipt prints and the transaction is stored in the batch. Press [Enter] to print                        |
| Press Enter                    | the customer copy.                                                                                           |

#### **Pre-Auth**

Similar to an auth-only transaction, however a pre-auth can be stored for several days and users will run a pre-auth completion to close the transaction.

| Display                        | Action                                                                                     |
|--------------------------------|--------------------------------------------------------------------------------------------|
| Idle Menu / Screen Saver       | Retail: Press [7] to initiate a Pre-Auth.<br>Restaurant: Press [8] to initiate a Pre-Auth. |
| Enter Sale<br>Amount<br>\$0.00 | Key the sale amount and press [Enter].                                                     |
| Swipe / Insert / Tap / Key     | Swipe, insert, tap, or key the card on the terminal.                                       |
| Dialing/Connecting             | Terminal connects to host. No action                                                       |
| Approved 123456                | Receipt prints and approval is displayed. Press [Enter] to print the customer copy.        |
| Press Enter                    |                                                                                            |

### EBT Balance Inquiry

| Display                                                   | Action                                                                              |
|-----------------------------------------------------------|-------------------------------------------------------------------------------------|
|                                                           | Press [0] to initiate a Sale.                                                       |
| Idle Menu / Screen Saver                                  |                                                                                     |
| 1 – Credit<br>2 – Debit<br>3 – EBT                        | Press [3] for an EBT transaction.                                                   |
| 1 – Food Stamp<br>2 – Cash Benefit<br>3 – Balance Inquiry | Press [3] for an EBT balance inquiry.                                               |
| 1 – Food Stamp<br>2 – Cash Benefit                        | Press [1] for a Food Stamp inquiry.<br>Press [2] for a Cash Benefit inquiry.        |
| Swipe / Insert Or<br>Key Card                             | Swipe or key the card on the terminal.                                              |
| Enter PIN                                                 | Customer keys PIN number on the terminal or PINpad and presses [Enter].             |
| Dialing/Connecting                                        | Terminal connects to host. No action                                                |
| Approved 123456                                           | Receipt prints and approval is displayed. Press [Enter] to print the customer copy. |
| Press Enter                                               |                                                                                     |

| Open Tab                                         |                                                                                     |
|--------------------------------------------------|-------------------------------------------------------------------------------------|
| Display                                          | Action                                                                              |
| Idle Menu / Screen Saver                         | Press [2] for the Tab menu.                                                         |
| 1 – Open<br>2 – Close<br>3 – Force<br>4 – Delete | Press [1] for an Open Tab transaction.                                              |
| Enter Tab<br>Amount<br>\$0.00                    | Key the amount of the tab and press [Enter].                                        |
| Swipe / Insert / Tap / Key                       | Swipe, insert, tap, or key the card on the terminal.                                |
| Dialing/Connecting                               | Terminal connects to host. No action                                                |
| Approved 123456                                  | Receipt prints and approval is displayed. Press [Enter] to print the Customer copy. |
| Press Enter                                      |                                                                                     |

# **Close Tab**

| Display                          | Action                                                                                                    |
|----------------------------------|----------------------------------------------------------------------------------------------------|
|                                  | Press [2] for the Tab menu.                                                                                                    |
| Idle Menu / Screen Saver         |                                                                                                    |
| 1 – Open                         | Press [2] to close a tab.                                                                                                    |
| 2 – Close                        |                                                                                                    |
| 4 – Delete                       |                                                                                                    |
| 1 – All                          | Press [1] to search all tab transactions in the batch.                                                                                                    |
| 2 – Reference #                  | Press [2] to search tab transactions by the reference number.                                                                                              |
| 3 – Server #                     | Press [3] to search tab transactions by the clerk/server number.                                                                                           |
| 4 – Invoice #                    | Press [4] to search tab transactions by the invoice number.                                                                                                |
| 5 – Account #                    | Press [5] to search tab transactions by the last 4 digits of the card number.                                                                              |
| 6 – Cust PO#                     | Press [6] to search tab transactions by the PO number.                                                                                                    |
| 7 – RRN<br>8 – Approval Cada     | Press [7] to search tab transactions by the RRN number.                                                                                                    |
|                                  |                                                                                                    |
| Acct: 5454 Ref:1<br>Auth: 123456 | Review the transaction to delete. Use the scroll keys to page to each transactions.<br>Press the far right hot key [F4] to select the transaction to void. |
| TR: Credit Sale                  |                                                                                                    |
| Total: XX.XX                     |                                                                                                    |
| 1/4 I Select                     |                                                                                                    |
| Use Same Card?                   | Press the far left hot key [F1] for Yes to use the same card, or the far right hot key                                                                     |
| Yes No                           | [F4] for No to process to a new card.                                                                                                    |
| Close Tab Amount                 | Press the far left hot key [F1] to close the tab for the original amount or use the                                                                        |
| \$XX.XX                          | same card, or the far right hot key [F4] for No to process to a new card.                                                                                  |
| Accept Change                    |                                                                                                    |
| Enter Tab                        | Key the amount of the tab and press [Enter].                                                                                                    |
| Amount                           |                                                                                                    |
| Swipe / Insert / Tap / Key       | Swipe, insert, tap, or key the card on the terminal.                                                                                                    |
| WS                               |                                                                                                    |
| Captured                         | Receipt prints and approval is displayed. Press [Enter] to print the Customer copy.                                                                        |

# Tip Adjust

| Display                  | Action                                                                                     |
|--------------------------|--------------------------------------------------------------------------------------------|
|                          | Retail: Press [5] to initiate a tip adjustment.                                            |
| Idle Menu / Screen Saver | Restaurant: Press [6] to initiate a tip adjustment.                                        |
| 1 – All                  | Press [1] to search all transactions in the batch.                                         |
| 2 – Reference #          | Press [2] to search transactions by the reference number.                                  |
| 3 – Server #             | Press [3] to search transactions by the clerk/server number.                               |
| 4 – Invoice #            | Press [4] to search transactions by the invoice number.                                    |
| 5 – Account #            | Press [5] to search transactions by the last 4 digits of the card number.                  |
| 6 – Cust PO#             | Press [6] to search transactions by the PO number.                                         |
| 7 – RRN                  | Press [7] to search transactions by the RRN number.                                        |
| 8 – Approval Code        | Press [8] to search transactions by the Approval code.                                     |
| Acct: 5454 Ref:1         | Review the transactions. Use the scroll keys to page to each transactions. Press           |
| Auth: 123456             | the far right hot key [F4] to select the transaction to adjust.                            |
| TR: Credit Sale          |                                                                                            |
| Total: XX.XX             |                                                                                            |
| 1/4 U Select             |                                                                                            |
| Enter Tip                | Key the tip amount and press [Enter].                                                      |
| Amount                   |                                                                                            |
| \$0.00                   |                                                                                            |
| Sale \$XX.XX             | Press the far left hot key [F1] to accept the tip and total, or the far right hot key [F4] |
| Tip \$X.XX               | to change the tip amount.                                                                  |
| Total \$XX.XX            |                                                                                            |
| Accept Change            |                                                                                            |
| Captured                 | Receipt prints (if enabled) and approval is displayed.                                     |
| Adjust Another?          | Press the far left hot key [F1] to adjust another transaction, or the far right hot key    |
| Yes No                   | [F4] to return to the main menu.                                                           |

# Reprint

| Display                  | Action                                                                                   |
|--------------------------|------------------------------------------------------------------------------------------|
|                          | Retail: Press [9] to reprint a receipt.                                                  |
| Idle Menu / Screen Saver | Restaurant: Press [Enter] and scroll to Reprint from the main menu.                      |
| 1 – Last Receipt         | Press [1] to print the last receipt.                                                     |
| 2 - Search               | Press [2] to search for the transaction to reprint.                                      |
| 1 – Merchant Copy        | Press [1] to print the merchant copy.                                                    |
| 2 – Customer Copy        | Press [2] to print the customer copy.                                                    |
| 3 - Both                 | Press [3] to print both merchant and customer copies.                                    |
| Reprint Pre-Auth         | Press the far left hot key [F1] to include Pre-auths in the search, or the far right hot |
| Yes No                   | key [F4] to not include Pre-auths in the search.                                         |
| 1 – All                  | Press [1] to search all transactions in the batch.                                       |
| 2 – Reference #          | Press [2] to search transactions by the reference number.                                |
| 3 – Server #             | Press [3] to search transactions by the clerk/server number.                             |
| 4 – Invoice #            | Press [4] to search transactions by the invoice number.                                  |
| 5 – Account #            | Press [5] to search transactions by the last 4 digits of the card number.                |
| 6 – Cust PO#             | Press [6] to search transactions by the PO number.                                       |
| 7 – RRN                  | Press [7] to search transactions by the RRN number.                                      |
| 8 – Approval Code        | Press [8] to search transactions by the Approval code.                                   |
| Acct: 5454 Ref:1         | Review the transactions. Use the scroll keys to page through each transaction.           |
| Auth: 123456             | Press the far right hot key [F4] to select the transaction to adjust.                    |
| TR: Credit Sale          |                                                                                          |
|                          |                                                                                          |
|                          |                                                                                          |
| Printing                 | No action.                                                                               |

# Gift Card

#### Issuance / Add Value

| Display                  | Action                                                                                 |  |
|--------------------------|----------------------------------------------------------------------------------------|--|
|                          | Retail: Press [4] for the gift card menu.                                              |  |
| Idle Menu / Screen Saver | Restaurant: Press [5] for the gift card menu.                                          |  |
| 0 – Issuance/Add         | Press [0] for an issuance or add value transaction                                     |  |
| 1 – Redemption           |                                                                                        |  |
| 3 – Add Tip              |                                                                                        |  |
| Enter # of               | Key the desired number of gift cards and press [Enter].                                |  |
| Gift Cards               |                                                                                        |  |
| Enter Amount             | Key the amount to add to the gift card(s) and press [Enter].                           |  |
| \$0.00                   |                                                                                        |  |
| Swipe / Key Card         | Swipe or Key the card on the terminal.                                                 |  |
| 1 – Credit               | Press [1] for the issuance payment type as credit.                                     |  |
| 2 – Debit                | Press [2] for the issuance payment type as debit.                                      |  |
| 3 – Cash / Comp          | Press [3] for the issuance payment type as cash/comp.                                  |  |
|                          | Note: Debit will only be an option when debit is enabled on the terminal.              |  |
| Dialing/Connecting       | Terminal connects to host. No action                                                   |  |
| Approved 123456          | Receipt prints and approval is displayed. Press [Enter] to print the customer copy.    |  |
| Press Enter              |                                                                                        |  |
| GC Cards Entered 1       | If issuing or adding value to more than 1 card, press the far left hot key [F1] for Ok |  |
| Total Cards X            | to continue to next card, or press the far right hot key [F4] to cancel processing     |  |
| Ok Cancel                | more cards.                                                                            |  |
| Swipe / Key Card         | Swipe the next card to issue/add value.                                                |  |
| Approved 123456          | Receipt prints and approval is displayed. Press [Enter] to print the customer copy.    |  |
| Press Enter              |                                                                                        |  |
| Amount Due \$XX.XX       | The amount due is displayed, press [Enter] to start the next transaction if Credit or  |  |
| Press Enter To Continue  | Debit was selected as the payment type.                                                |  |

# Redemption

| Display                                                                  | Action                                                                                                    |
|--------------------------------------------------------------------------|----------------------------------------------------------------------------------------------------|
| Idle Menu / Screen Saver                                                 | Swipe the card or<br>Retail: Press [4] for the gift card menu.<br>Restaurant: Press [5] for the gift card menu |
| 0 – Issuance/Add<br>1 – Redemption<br>2 – Balance Inquiry<br>3 – Add Tip | Press [1] for a Redemption.                                                                                    |
| Enter Amount<br>\$0.00                                                   | Key the transaction amount and press [Enter].                                                                  |
| Swipe / Key Card                                                         | Swipe or key the card.                                                                                         |
| Dialing/Connecting                                                       | Terminal connects to host. No action                                                                           |
| Approved 123456                                                          | Receipt prints and approval is displayed. Press [Enter] to print the customer copy.                            |
| Press Enter                                                              |                                                                                                    |

# **Balance Inquiry**

| Display                                                                  | Action                                                                                    |  |
|--------------------------------------------------------------------------|-------------------------------------------------------------------------------------------|--|
| Idle Menu / Screen Saver                                                 | Retail: Press [4] for the gift card menu.<br>Restaurant: Press [5] for the gift card menu |  |
| 0 – Issuance/Add<br>1 – Redemption<br>2 – Balance Inquiry<br>3 – Add Tip | Press [2] for a Balance Inquiry.                                                          |  |
| Swipe / Key Card                                                         | Swipe or key the card.                                                                    |  |
| Dialing/Connecting                                                       | Terminal connects to host. No action                                                      |  |
| Approved                                                                 | Receipt prints and approval is displayed. Press [Enter] to print the customer copy.       |  |
| Press Enter                                                              |                                                                                           |  |

# Force Issuance

| Display                                                                  | Action                                                                                     |  |
|--------------------------------------------------------------------------|--------------------------------------------------------------------------------------------|--|
| Idle Menu / Screen Saver                                                 | Retail: Press [4] for the gift card menu.<br>Restaurant: Press [5] for the gift card menu. |  |
| 0 – Issuance/Add<br>1 – Redemption<br>2 – Balance Inquiry<br>3 – Add Tip | Press [5] for Force Issuance.                                                              |  |
| Enter Amount                                                             | Key the transaction amount and press [Enter].                                              |  |
| \$0.00                                                                   |                                                                                            |  |
| Swipe / Key Card                                                         | Swipe or key the card.                                                                     |  |
| Enter Approval<br>Code                                                   | Key the approval code and press [Enter].                                                   |  |
| 1 – Credit                                                               | Press [1] for the issuance payment type as credit.                                         |  |
| 2 – Debit                                                                | Press [2] for the issuance payment type as debit.                                          |  |
| 3 – Cash / Comp                                                          | Press [3] for the issuance payment type as cash/comp.                                      |  |
|                                                                          | Note: Debit will only be an option when debit is enabled on the terminal.                  |  |
| Dialing/Connecting                                                       | Terminal connects to host. No action                                                       |  |
| Approved 123456                                                          | Receipt prints and approval is displayed. Press [Enter] to print the customer copy.        |  |
| Press Enter                                                              |                                                                                            |  |

# Force Redemption

| Display                                                                  | Action                                                                                     |
|--------------------------------------------------------------------------|--------------------------------------------------------------------------------------------|
| Idle Menu / Screen Saver                                                 | Retail: Press [4] for the gift card menu.<br>Restaurant: Press [5] for the gift card menu. |
| 0 – Issuance/Add<br>1 – Redemption<br>2 – Balance Inquiry<br>3 – Add Tip | Press [6] for Force Redemption.                                                            |
| Enter Amount<br>\$0.00                                                   | Key the transaction amount and press [Enter].                                              |
| Swipe / Key Card                                                         | Swipe or key the card.                                                                     |
| Enter Approval<br>Code                                                   | Key the approval code and press [Enter].                                                   |
| Dialing/Connecting                                                       | Terminal connects to host. No action                                                       |
| Approved 123456                                                          | Receipt prints and approval is displayed. Press [Enter] to print the customer copy.        |
| Press Enter                                                              |                                                                                            |

#### Activation

| Display                                                                  | Action                                                                                                    |
|--------------------------------------------------------------------------|----------------------------------------------------------------------------------------------------|
| Idle Menu / Screen Saver                                                 | Retail: Press [4] for the gift card menu.<br>Restaurant: Press [5] for the gift card menu.                                                                                                    |
| 0 – Issuance/Add<br>1 – Redemption<br>2 – Balance Inquiry<br>3 – Add Tip | Press [7] for Activation.                                                                                                    |
| Enter # of<br>Gift Cards<br>1                                            | Key the desired number of gift cards and press [Enter].                                                                                                    |
| Enter Amount<br>\$0.00                                                   | Key the amount to add to the gift card(s) and press [Enter].                                                                                                    |
| Swipe / Key Card                                                         | Swipe or Key the card on the terminal.                                                                                                    |
| 1 – Credit<br>2 – Debit<br>3 – Cash / Comp                               | Press [1] for the issuance payment type as credit.<br>Press [2] for the issuance payment type as debit.<br>Press [3] for the issuance payment type as cash/comp.<br>Note: Debit will only be an option when debit is enabled on the terminal. |
| Dialing/Connecting                                                       | Terminal connects to host. No action                                                                                                    |
| Approved 123456                                                          | Receipt prints and approval is displayed. Press [Enter] to print the customer copy.                                                                                                    |
| Press Enter                                                              |                                                                                                    |

# **Error Messages**

# **Application Error Messages**

| Error                                                            | Explanation                                                                                                    | Action                                                                     |
|------------------------------------------------------------------|----------------------------------------------------------------------------------------------------|----------------------------------------------------------------------------|
| APPLICATION BLOCKED<br>REMOVE CARD                               | All the applications on a chip card are blocked. Fallback to swipe is not permitted.                                               | Remove Card. Try a different card.                                         |
| APPLICATION NOT<br>SUPPORTED                                     | The transaction amount exceeds the limit for the card type.                                                                        | Swipe or key the card.                                                     |
| APPLICATION NOT<br>SUPPORTED<br>PLEASE RE-SELECT                 | The chip card supports multiple applications. The first application the cardholder selected was not processed.                     | Cardholder should select a different card application or try another card. |
| APPLICATION<br>NOT SUPPORTED<br>SWIPE ALLOWED<br>REMOVE CARD     | The chip card entered is not supported by the terminal. Fallback to swipe is supported.                                            | Swipe or key the card.                                                     |
| APPLICATION<br>NOT SUPPORTED<br>SWIPE NOT ALLOWED<br>REMOVE CARD | The chip card entered is not supported by the terminal. Fallback to swipe is not supported.                                        | Remove card. Try a different card.                                         |
| BATCH EMPTY                                                      | No transactions are stored in the batch.                                                                                           | Retry the action when transactions are in the batch.                       |
| BATCH FULL<br>SETTLE BATCH                                       | The batch transaction amount limit has been reached. No more transactions can be processed.                                        | Settle the batch.                                                          |
| BATCH LIMIT<br>REACHED<br>SETTLE BATCH                           | The batch limit has been reached. No more transactions can be processed.                                                           | Settle the batch.                                                          |
| BATCH NEAR MAX<br>SETTLE BATCH                                   | The batch is within 5% of the maximum allowed transactions or transaction total.                                                   | Settle the batch.                                                          |
| CANCELLED<br>REMOVE CARD                                         | A chip card transaction has been cancelled.                                                                                        | Remove card.                                                               |
| CAN'T READ CHIP<br>REMOVE CARD                                   | The terminal has received an approval from<br>the host but the terminal cannot<br>communicate the transaction to the chip<br>card. | Remove card.                                                               |
| CAN'T READ CHIP<br>SWIPE ALLOWED<br>REMOVE CARD                  | The chip card entered is not readable.<br>Fallback to swipe is supported.                                                          | Swipe or key the card.                                                     |
| CAN'T READ CHIP<br>SWIPE NOT ALLOWED<br>REMOVE CARD              | The chip card entered is not readable.<br>Fallback to swipe is not supported.                                                      | Remove card. Try a different card.                                         |
| CARD BLOCKED<br>REMOVED CARD                                     | The chip card is blocked. This could result from too many PIN tries.                                                               | Remove card. Try a different card.                                         |
| CARD NOT SUPPORTED<br>SWIPE ALLOWED<br>REMOVE CARD               | The chip card type inserted is not enabled<br>on the terminal. Fallback to swipe is<br>supported.                                  | Swipe or key the card.                                                     |

| Error                                     | Explanation                                                                                                    | Action                                                                                                    |
|-------------------------------------------|----------------------------------------------------------------------------------------------------|----------------------------------------------------------------------------------------------------|
| CARD REMOVED PRESS<br>CANCEL              | The chip card was removed during the transaction. The transaction is cancelled. If the an approval was received from the host, the transaction will be automatically reversed. | Restart the transaction.                                                                                           |
| CANNOT SETTLE<br>WITH UNADJ TIPS          | Attempted to settle with unadjusted tips in the batch.                                                                                                    | Update the unadjusted tip transactions or disable the unadjusted tip parameter.                                    |
| CARD NOT ALLOWED                          | The terminal is not configured for the card type                                                                                                    | Retry with a different card.                                                                                       |
| CARD READ ERROR                           | Card swipe did not read correctly.                                                                                                    | Retry the card swipe. If problem persists key the card.                                                            |
| CHECK LINE AND<br>PRESS ENTER             | No dial tone when terminal attempted to dial out.                                                                                                    | Check the analog telephone line.                                                                                   |
| CLERK ID<br>NOT ADDED                     | A new clerk was being added during a<br>transaction however the user did not<br>confirm the id.                                                                                | Add a new clerk/server ID or reattempt with an existing ID.                                                        |
| DECLINED<br>REMOVE CARD                   | The Host or card declined the transaction.                                                                                                    | Remove card. Try a different card.                                                                                 |
| DEVICE NOT<br>RECOGNIZED                  | A peripheral was attached that the terminal or application does not recognize.                                                                                                 | Use only a supported peripheral device.                                                                            |
| DOES NOT MATCH<br>PRESS ENTER             | When changing a password, the 2 <sup>nd</sup> entry<br>or confirmation entry of the password does<br>not match the initial password entered.                                   | Retry with the correct password.                                                                                   |
| DUPLICATE ADMIN<br>NAME<br>PRESS ENTER    | The Admin username entered already exists on the terminal.                                                                                                    | Enter a new admin username.                                                                                        |
| DUPLICATE CLERK<br>ID                     | The clerk/server ID being added already exists on the terminal.                                                                                                    | Use a new clerk/server ID or delete the conflicting ID before adding.                                              |
| DUPLICATE<br>INVOICE                      | The invoice number entered already exists in the batch.                                                                                                    | Use an invoice number not previously used.                                                                         |
| DUPLICATE<br>TRANSACTION<br>ACCEPT CANCEL | A transaction with the same card number<br>and same amount already exists in the<br>batch.                                                                                     | Press the far left hot key [F1] to accept the transaction or the far right hot key [F4] to cancel the transaction. |
| EMV KEY UPDATE<br>COMM ERROR<br>PRESS OK  | A comm error occurred while performing an EMV chip card key update.                                                                                                    | Check the connection and retry.                                                                                    |
| ERR INVALID<br>PASSWORD                   | An invalid password was entered.                                                                                                    | Enter the correct password.                                                                                        |
| ERROR BATCH #                             | User attempted to access a batch in history that does not exist.                                                                                                    | Enter a valid batch number from one of the last 30 batches.                                                        |
| FAILURE ON ALL<br>COMM MODES              | Primary and backup communications have failed.                                                                                                    | Check connections and retry.                                                                                       |
| FEATURE DISABLED                          | User attempted to access a disabled feature.                                                                                                    | Add the feature via a download where applicable.                                                                   |
| INCORRECT PIN                             | The chip card determined the PIN entered<br>is incorrect. If the PIN try counter is 1 the<br>message PIN LAST CHANCE is displayed                                              | Enter the correct PIN.                                                                                             |
| INSERT CARD IN CHIP<br>READER             | A chip capable card was swiped on the terminal.                                                                                                    | Insert the card into the card reader.                                                                              |
| INSERT CARD INTO<br>PINPAD READER         | A chip capable card was swiped on the PIN pad.                                                                                                    | Insert the card into the card reader.                                                                              |
| INVALID CARD<br>XXXX                      | The incorrect last 4 digits of the card were entered.                                                                                                    | Retry the entry, or try a new card.                                                                                |

| Error                                           | Explanation                                                                                                    | Action                                                                                                 |
|-------------------------------------------------|----------------------------------------------------------------------------------------------------|----------------------------------------------------------------------------------------------------|
| INVALID CLERK ID                                | The clerk/server ID entered does not exist in the terminal.                                                                                  | Enter a configured ID, or setup a new ID.                                                              |
| INVALID DATE                                    | The date entered is not an acceptable date.                                                                                                  | Check the date format DDMMYY.                                                                          |
| INVALID PASSWORD<br>PRESS ENTER                 | The password entered does not meet requirements.                                                                                             | Key a different password with at least 7 digits and 1 alpha and 1 numeric character.                   |
| INVALID TAX AMOUNT                              | The tax amount entered is outside of the valid tax amount range.                                                                             | The amount must be within .1% - 22% of the sale amount.                                                |
| INVALID TIME                                    | The time entered is not an acceptable time.                                                                                                  | Check the time format HHMM                                                                             |
| INVALID USER                                    | An invalid admin user name was entered.                                                                                                    | Key the correct admin name.                                                                            |
| LINE BUSY                                       | Terminal attempted to dial out, but the line was busy.                                                                                       | Check the line and retry.                                                                              |
| LOST<br>COMMUNICATION<br>WITH HOST              | Terminal was disconnected from the host before transaction was complete.                                                                     | Check the line and retry.                                                                              |
| MANUALLY KEY CARD                               | After 3 consecutive bad card swipes.                                                                                                    | Attempt a manual card entry.                                                                           |
| MAX NUMBER OF<br>CLERKS EXCEEDED                | User is attempting to add more than the max allowed clerks/servers. The max is 100.                                                          | Delete existing clerks/servers prior to adding any new IDs.                                            |
| MERCHANT SETUP<br>INCOMPLETE                    | Transaction was attempted when there was merchant information missing from the terminal.                                                     | Ensure a merchant name, MID, BID, and TID are configured.                                              |
| MUST SETTLE BATCH                               | A function is being attempted that requires<br>an empty batch to take effect. Or a previous<br>attempt to settle the batch failed.           | Re-try batch settlement. If problem persists, delete the batch.                                        |
| NETWORK ERROR<br>TRYING SECONDARY<br>COM MODE   | An attempt to connect over TCP/IP failed.                                                                                                    | Terminal automatically switches over to secondary comm. mode.                                          |
| NO ANSWER                                       | An attempt to connect to the host was made, however there was no answer.                                                                     | Check the connection settings and numbers then retry the transaction.                                  |
| NO DIAL TONE                                    | Terminal attempted to dial out however it cannot detect a dial tone.                                                                         | Check the line for a dial tone, then retry the transaction.                                            |
| NO MID                                          | The terminal is not programmed with a valid MID. The function being attempted cannot complete.                                               | Check the configuration of the MID/TID.                                                                |
| NO RECORDS FOUND                                | User attempted to display or print a report<br>however no transactions have been run for<br>this report or the search criteria is not valid. | Verify the search criteria being used. Verify if there have been transactions of this type run.        |
| NOT PROCESSED<br>SWIPE ALLOWED<br>REMOVE CARD   | An error occurred while the chip card was being read. Fallback is supported.                                                                 | Swipe or key the card.                                                                                 |
| NOT PROCESSED<br>SWIPE NOT ALLOW<br>REMOVE CARD | An error occurred while the chip card was being read. Fallback is not supported.                                                             | Try another card.                                                                                      |
| OUT OF BALANCE<br>CHECK DETAIL<br>REPORT        | The settlement total entered by the user does not match the total in the batch.                                                              | Compare and verify transactions on the detail report.                                                  |
| OUT OF PAPER                                    | The terminal is out of paper, the paper is<br>not loaded correctly, or the paper cover is<br>open.                                           | Reload paper and close cover.                                                                          |
| PASSWORD<br>LOCKED OUT<br>PRESS ENTER           | More than 4 attempts have been made to<br>enter the admin password with an incorrect<br>password.                                            | The admin will be locked out for 30 min.<br>Another admin user can reset the username<br>and password. |

| Error                                                                | Explanation                                                                                                    | Action                                                                                                    |
|----------------------------------------------------------------------|----------------------------------------------------------------------------------------------------|----------------------------------------------------------------------------------------------------|
| PARTIAL DL CONFIG<br>DO MANUAL DL                                    | A scheduled download was attempted however the download URLs or Ports are empty.                                                                 | Reconfigure the terminal download settings.                                                                         |
| PHONE NUMBER<br>FIELDS EMPTY                                         | An attempt to perform a dial transaction<br>was made, however there is no value<br>entered for the host phone number.                            | Enter a host phone number or confirm that dial-<br>up is the intended comm. type.                                   |
| PIN LAST CHANCE<br>PRESS OK                                          | The chip card PIN try counter has only 1<br>PIN entry attempt remaining. If the next PIN<br>entry attempt is invalid the card may be<br>blocked. | Cardholder will need to reattempt the correct<br>PIN or contact their issuer.                                       |
| PIN TOO SHORT                                                        | The cardholder entered less than 4 digits for the PIN.                                                                                           | Reattempt using the correct PIN.                                                                                    |
| PIN TRIES EXCEEDED                                                   | The chip card has recorded too many invalid PIN entry attempts. The card may be blocked.                                                         | Try another card.                                                                                                   |
| PINPAD<br>OUT OF ORDER                                               | The external PIN pad is not connected or the PIN pad type is not set correctly.                                                                  | Verify PIN pad connection and PIN pad type settings.                                                                |
| PIN PAD NOT<br>INJECTED                                              | The PIN entry device is not injected with keys.                                                                                                  | Device must be sent to injection facility.                                                                          |
| PLEASE START<br>FROM MENU<br>REMOVE CARD                             | The chip card was inserted before a transaction was initiated.                                                                                   | Remove the card and initiate the transaction from the menu.                                                         |
| PRE-AUTH LIMIT<br>REACHED. POST<br>OR VOID PRE-AUTHS<br>TO OPEN MORE | The batch limit of 100 pre-auth transactions has been reached.                                                                                   | Perform pre-auth completions of open pre-<br>auths, or void the transactions.                                       |
| PRE-AUTH EXISTING                                                    | User is attempting to edit merchant settings while there are pre-auth transactions in the terminal.                                              | Perform pre-auth completions of open pre-<br>auths, or void the transactions prior to editing<br>merchant settings. |
| SYSTEM PROBLEM<br>ALERT IRRUPTION                                    | Device tamper error. Device could have<br>been exposed to electro-static discharge,<br>voltage fluctuations, or high temperatures.               | Terminal must be replaced.                                                                                          |
| SYSTEM PROBLEM<br>CALL HELP DESK                                     | There are no parameters in the terminal or the parameters are not valid.                                                                         | Perform a partial download.                                                                                         |
| TAP FAILED<br>PLEASE INSERT<br>OR SWIPE CARD                         | A contactless chip card was tapped<br>however the amount is over the contactless<br>transaction limit.                                           | Insert the card.                                                                                                    |
| TAP FAILED<br>PLEASE RETRY                                           | The contactless card was tapped too quickly or incorrectly read.                                                                                 | Retry card tap.                                                                                                    |
| TIMEOUT<br>REMOVE CARD                                               | The transaction has reached the timeout limit.                                                                                                   | Remove the card.                                                                                                    |
| TRANSACTION<br>FAILED                                                | The connection to the host failed.                                                                                                    | Confirm connectivity and retry.                                                                                     |
| TRANSACTION NOT<br>ALLOWED                                           | An adjustment transactions is being attempted on a chip card transaction.                                                                        | Chip transactions cannot be adjusted.                                                                               |
| UNREC CARD                                                           | The cardholder is using an unrecognized gift card.                                                                                               | Use an accepted gift card.                                                                                          |
| USER ABORTED                                                         | The cardholder has pressed cancel.                                                                                                    | Retry the transaction.                                                                                              |
| WARNING: FOR CHANGE<br>TO TAKE EFFECT<br>TERMINAL WILL REBOOT        | Changes such as PIN pad settings require a device reboot.                                                                                        | No Action.                                                                                                    |